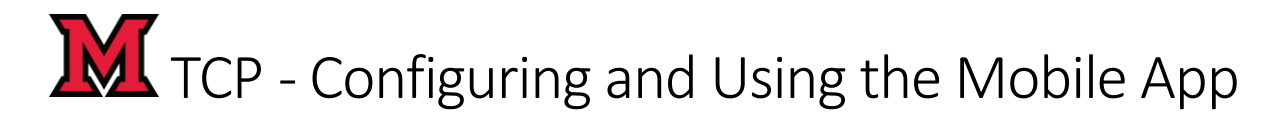

## Contents

| Quick Start                          | 1 |
|--------------------------------------|---|
| Additional Screenshots for Reference | 2 |

## Quick Start

- 1. Download "TCP MobileClock" from the app store (free app).
- 2. Open the app
- 3. Type 32431 in the Customer ID Field
- 4. Click Next until the Log On Screen appears
- 5. Enter your Badge Number OR Banner+ number (including +).
- 6. (Required) Allow MobileClock to use your location "Allow While Using App".
  - a. Note: prompt appears the first time clocking in or out.

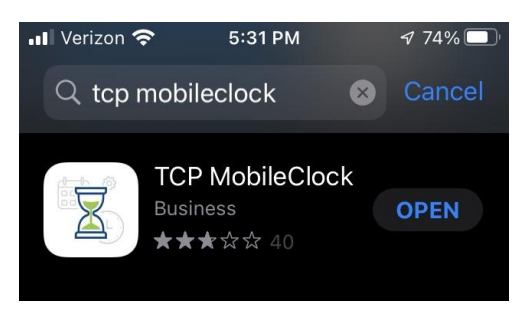

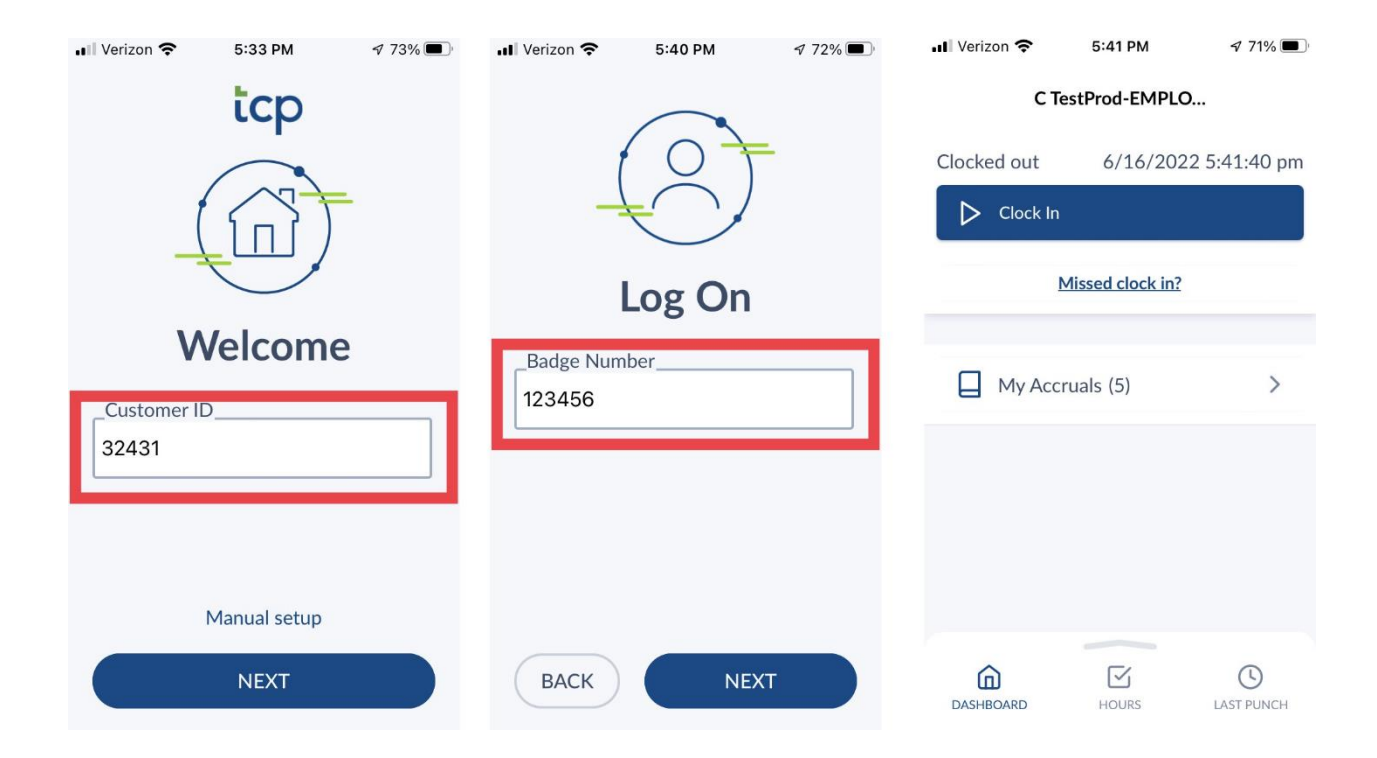

## TCP - Configuring and Using the Mobile App

## Additional Screenshots for Reference

| . Il Verizon 穼 10:46                                                                                                    | AM <b>1</b> 94%     |  |  |
|----------------------------------------------------------------------------------------------------|---------------------|--|--|
| C TestProd-EMPLO                                                                                                    |                     |  |  |
| CI Allow "MobileClock" to use<br>your location?<br>The locations of your clock operations<br>are recorded if your employer has<br>enabled this functionality. |                     |  |  |
| <sup>1</sup> ℓ ◀ Precise: On                                                                                                    |                     |  |  |
|                                                                                                    |                     |  |  |
| Allow                                                                                                    | Once                |  |  |
| Allow While                                                                                                    | Using App           |  |  |
| Don't /                                                                                                    | Allow               |  |  |
| DASHBOARD HOU                                                                                                    | RS LAST PUNCH       |  |  |
| III Verizon 🗢 10:4                                                                                                    | 7 AM 🕜 94% 🔳        |  |  |
| C TestProd-EMPLO                                                                                                    |                     |  |  |
| Clocked out 6/                                                                                                    | /8/2022 10:47:04 am |  |  |
| Clock In                                                                                                    |                     |  |  |
| Missed clock in?                                                                                                    |                     |  |  |
| Clock In<br>Confirmation (Clock In)                                                                                                    |                     |  |  |
| Cancel                                                                                                    | Continue            |  |  |
|                                                                                                    |                     |  |  |
|                                                                                                    |                     |  |  |